Cet article n'a pas encore été révisé suite au changement de design de Madoc. Par conséquent il est possible que son contenu ne soit plus conforme. Nous nous efforçons d'y remédier dans les plus brefs délais.

## Modifier le rôle d'un utilisateur inscrit

Dans un espace donné : cliquez sur le lien "Utilisateurs" > "Utilisateurs inscrits" présent dans le bloc "Administration" afin d'accéder à l'**interface de gestion des inscriptions**.

Pour chaque utilisateur, on peut lui **retirer un rôle** spécifique, lui **attribuer un rôle** supplémentaire ou le **désinscrire complètement** de l'espace.

×

## Pour modifier le rôle d'un utilisateur :

- Attribuez lui le nouveau rôle souhaité.
- Retirez l'ancien rôle.

Un utilisateur peut avoir plusieurs rôles complémentaires en même temps : Exemple "Contact" & "Enseignant"

From: https://wiki.univ-nantes.fr/ - **Wiki** 

Permanent link: https://wiki.univ-nantes.fr/doku.php?id=moodle:faq:modifier\_role\_utilisateur&rev=164362097

Last update: 2022/01/31 10:22

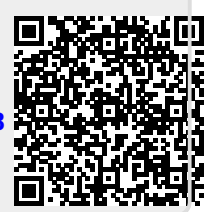